## 第9章 空間演算(バッファ処理) - ArcMAP

バッファ(buffer:緩衝域)とは、あるポイント、ライン、あるいはポリゴンから一定距離の領域のこ とである。たとえば、ある駅から 10km 圏内にあるコンビニエンス・ストアーを知ろうとするとき、 10km 圏のバッファを作成し、バッファ内に含まれるコンビニエンス・ストアーの検索を行う。ここで は、AEJEE のバッファ処理機能を利用し、バッファの概念を理解する。

- 1. 目標
  - (ア)バッファの概念を知る。
  - (イ)ポイントからの多重バッファリングを知る。また、
  - (ウ) 空間検索により、情報大を中心とする等距離圏内のコンビニエンスストアを検索する。
  - (2) 準備
    - (ア)シェープファイルの準備
    - (イ) 千葉県のシェープファイル ChibaTUIS.zip を、D:¥Temp フォルダヘコピーし、Lhaz を利 用し、解凍する。
    - (ウ) コンビニエンスストアの Convenience.zip を、D:¥Temp フォルダヘコピーし、Lhaz を利 用し、解凍する。

- 2. 東京情報大からバッファリング(ArcMAP)
  - (1) シェープファイルの追加
    - ArcMAPの起動 全てのプログラムの中の ArcGIS のフォルダから ArcMAP を起動する。
    - ② シェープファイルの追加
      - ChibaTUIS のフォルダから、
      - (ア)千葉県行政界 (ChibaPolygon.shp)、
      - (イ)千葉県鉄道(ChibaRailroad.shp)、
         鉄道のシンボルとする。以下のシェープファイルの追加の追加においては、不明な空間
         参照、地理座標系のメッセージは無視する。
      - (ウ)千葉県河川(ChibaHydroline.shp)、河川の水色とする。
      - (エ)千葉県湖沼(ChibaHydroPloygon.shp)、 湖沼の水色とする。
      - (オ) 情報大学のポイント(LocationOfTUIS.shp)、 LocationOfTUISのレイヤーを右クリックし、ラベル表示を ON とする。

## Convenience のフォルダから、

- (カ) 若葉区のコンビニエンスストア(若葉区コンビニ)、
- (キ)四街道市のコンビニエンスストア(四街道市コンビニ)、
- (ク) 佐倉市のコンビニエンスストア(佐倉市コンビニ)

を順次追加する。

(1) 多重リングバッファー

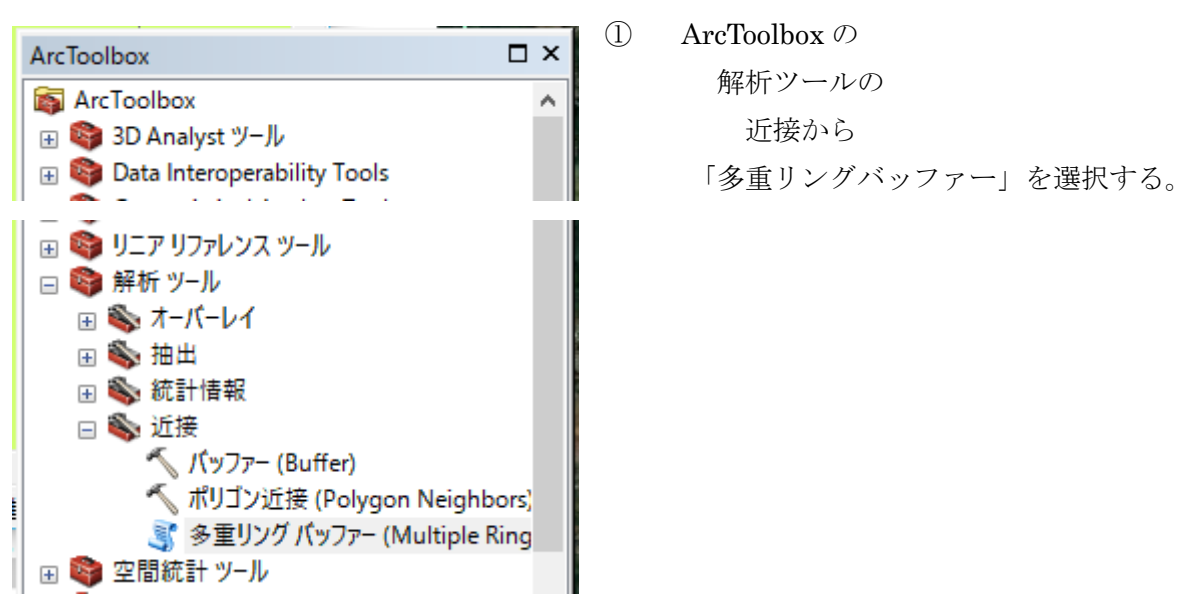

② 多重リングバッファーの設定

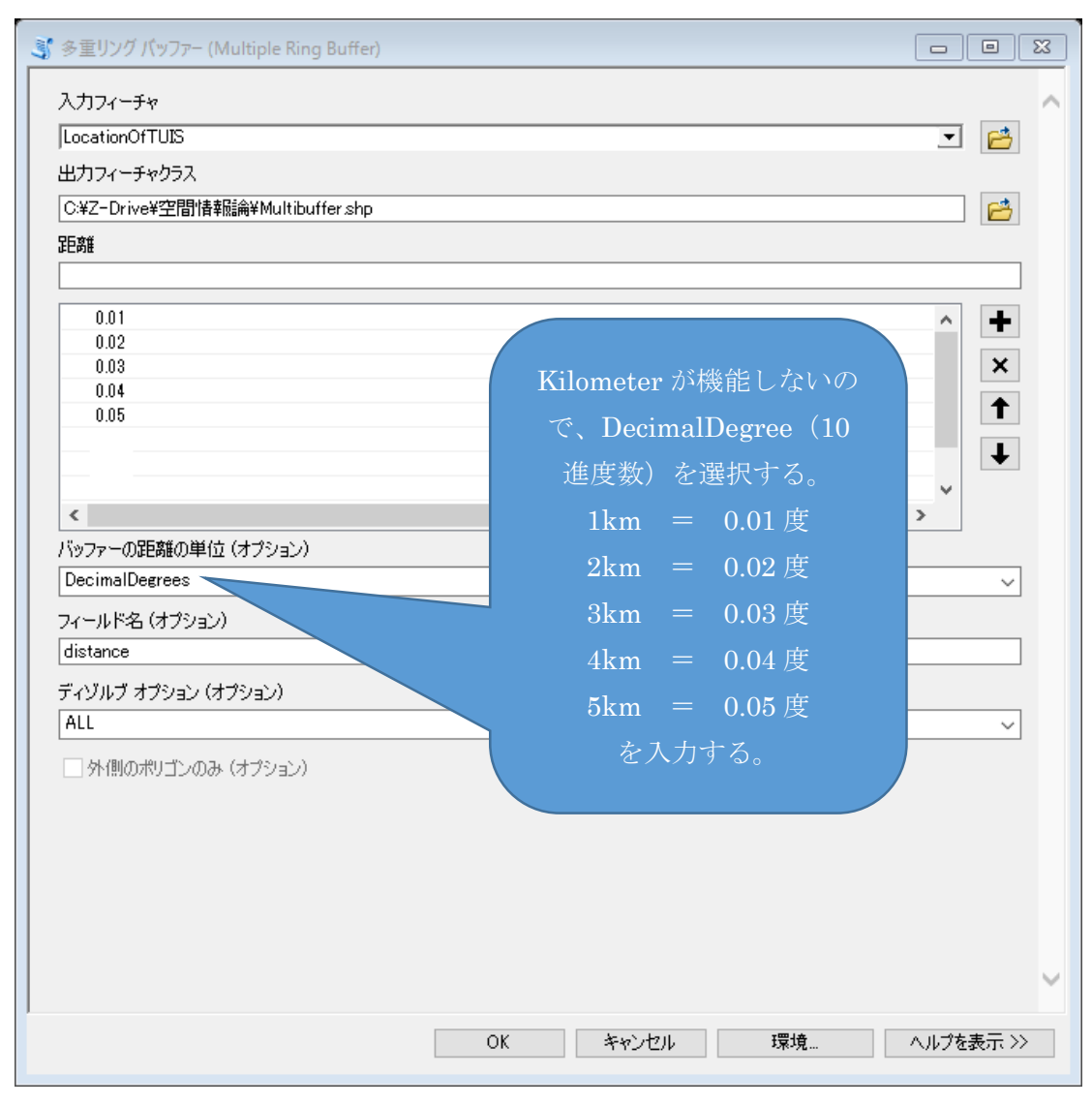

③ 多重リングバッファの加工

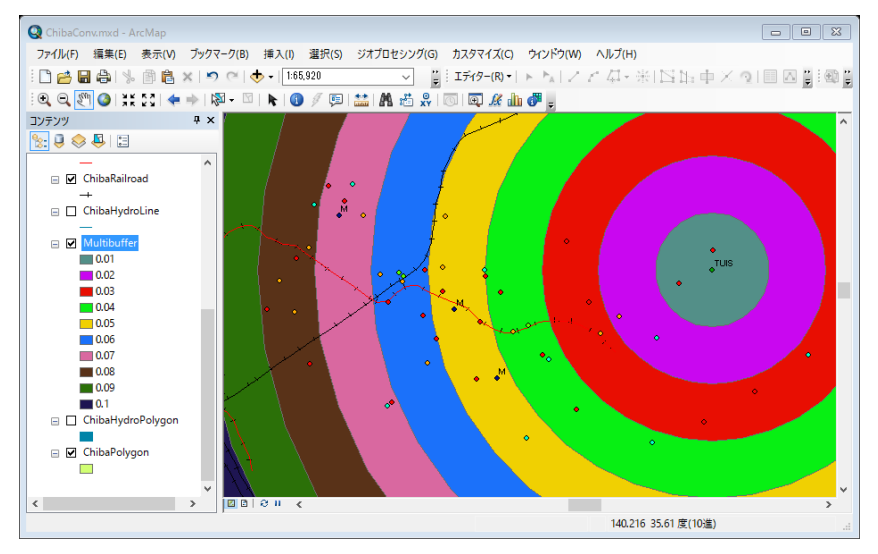

多重リングとして、リングごとに 異なる配色のバッファが表示され る。

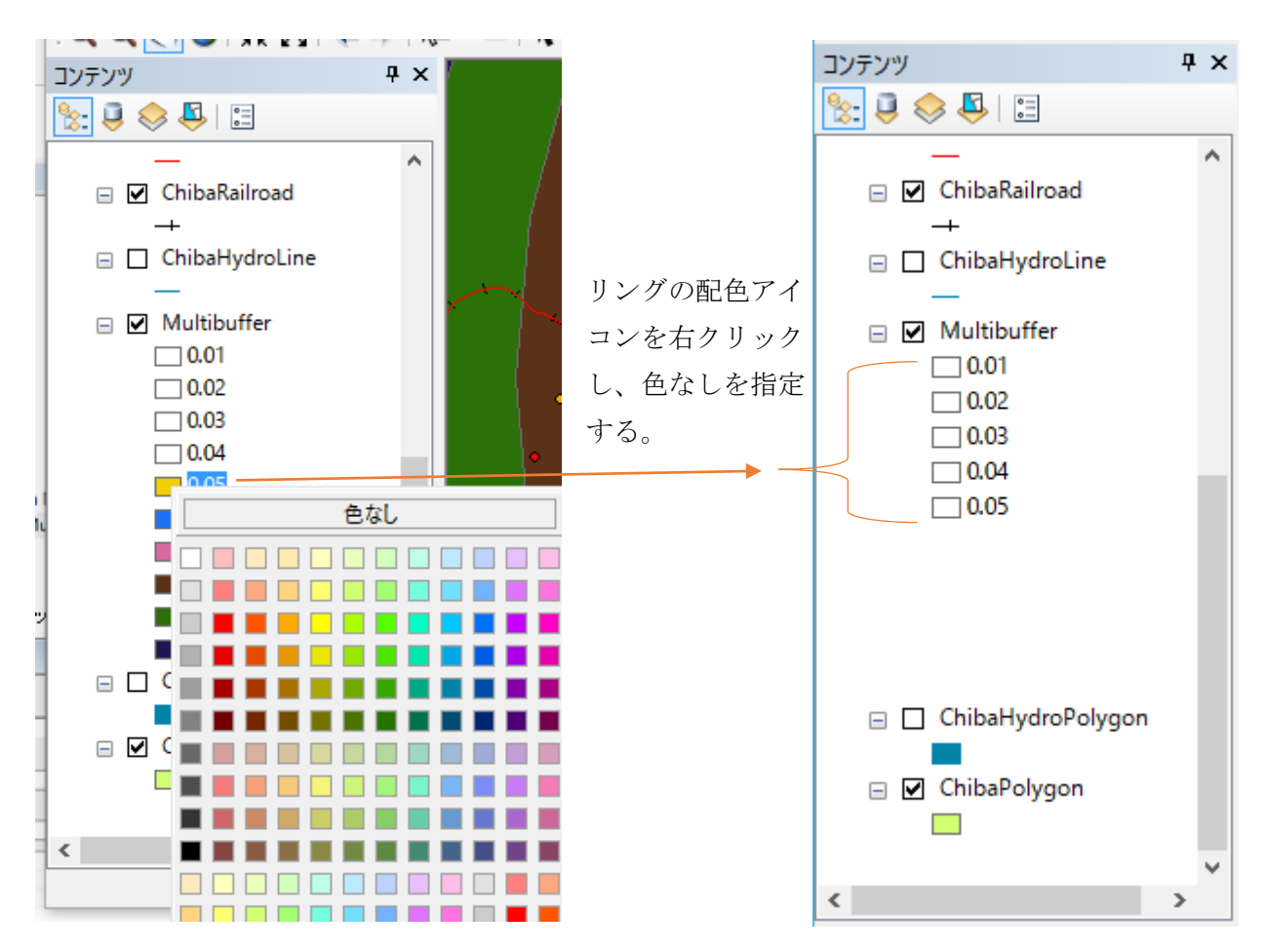

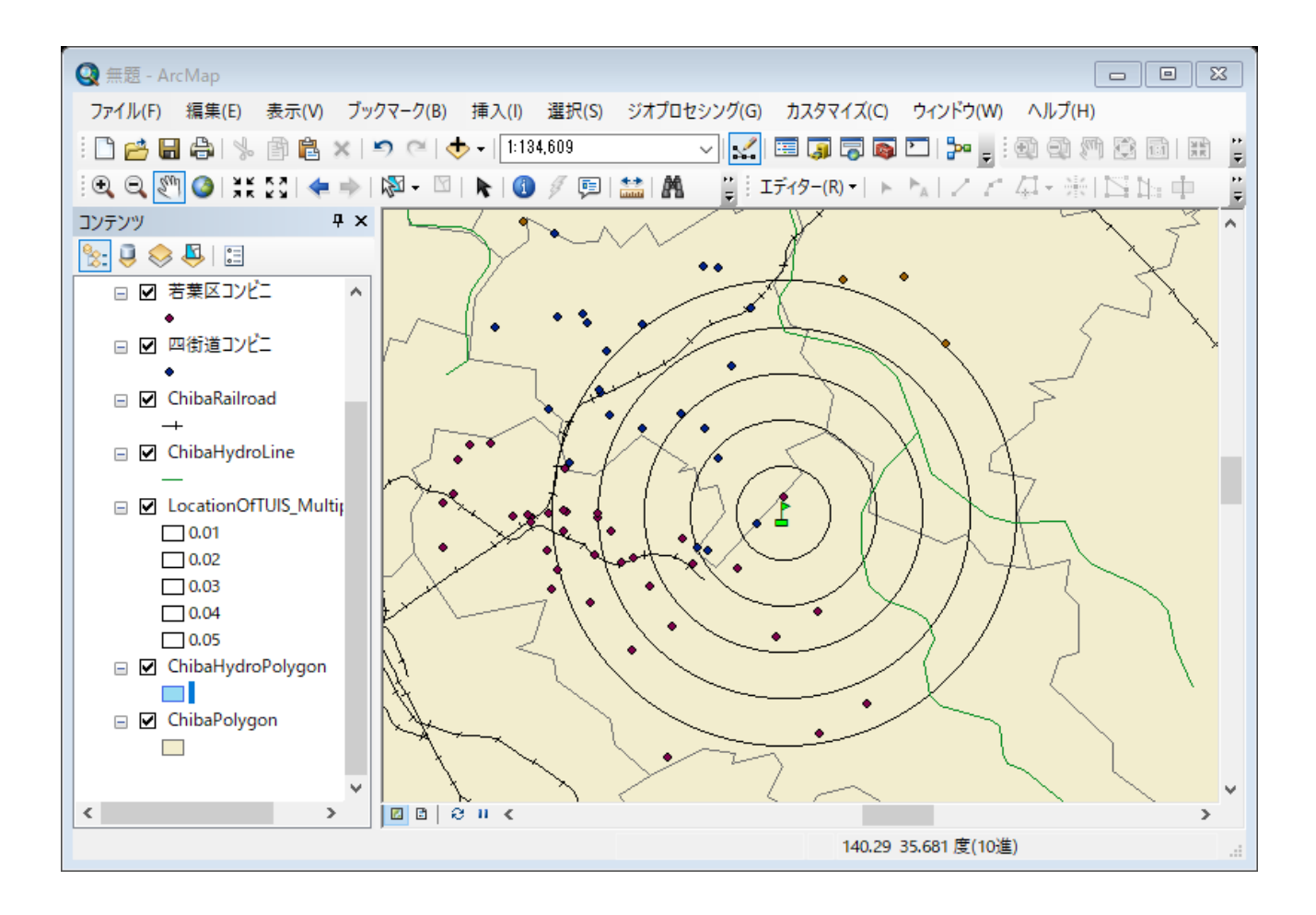

(4) 空間検索

空間検索を実行し、情報大学から 1km、2km、3km、4km、5km 圏内のコンビニと、その内訳 を検索する。

1km 圏内のコンビニ

選択から空間検索を指定する。

| 空間検索                                                                                                    |                                      |
|----------------------------------------------------------------------------------------------------|--------------------------------------|
| ソース レイヤー フィーチャとの位置関係を基に 1 つ以上のターゲット レイヤーからフィーチャを選<br>択します。                                                                                                    |                                      |
| 選択方法(M):                                                                                                    |                                      |
| 新規選択セットの作成 ~                                                                                                    |                                      |
| ターゲット レイヤー(T):                                                                                                    |                                      |
| <ul> <li>□ LocationOfTUIS</li> <li>☑ 佐倉市コンビニ</li> <li>☑ 若葉区コンビニ</li> <li>☑ 四街道コンビニ</li> <li>□ ChibaRailroad</li> <li>□ ChibaHydroLine</li> <li>□ LocationOfTUIS_MultipleRingB</li> <li>□ ChibaHydroPolygon</li> <li>□ ChibaPolygon</li> </ul> |                                      |
| □ 選択可能レイヤーのみをこのリストに表示(0)                                                                                                    |                                      |
| ソース レイヤー(S):                                                                                                    |                                      |
| CocationOfTUIS                                                                                                    |                                      |
| 選択フィーチャを使用(U) (0 個のフィーチャが選択されています)                                                                                                    |                                      |
| ターゲット レイヤー フィーチャの空間選択方法(P):                                                                                                    | - 距離を                                |
| ソース レイヤー フィーチャから一定距離内にある ~                                                                                                    | ************************************ |
| ✓検索距離の適用(D)                                                                                                    |                                      |
| 0.010000 度(10進) <                                                                                                    | ZKm 相当の 0.02 度                       |
| 空間検索について のド 済田(4) 問いろ(6)                                                                                                    | 3km 相当の 0.03 度                       |
|                                                                                                    | _ を順次入力する。                           |
|                                                                                                    | 1                                    |

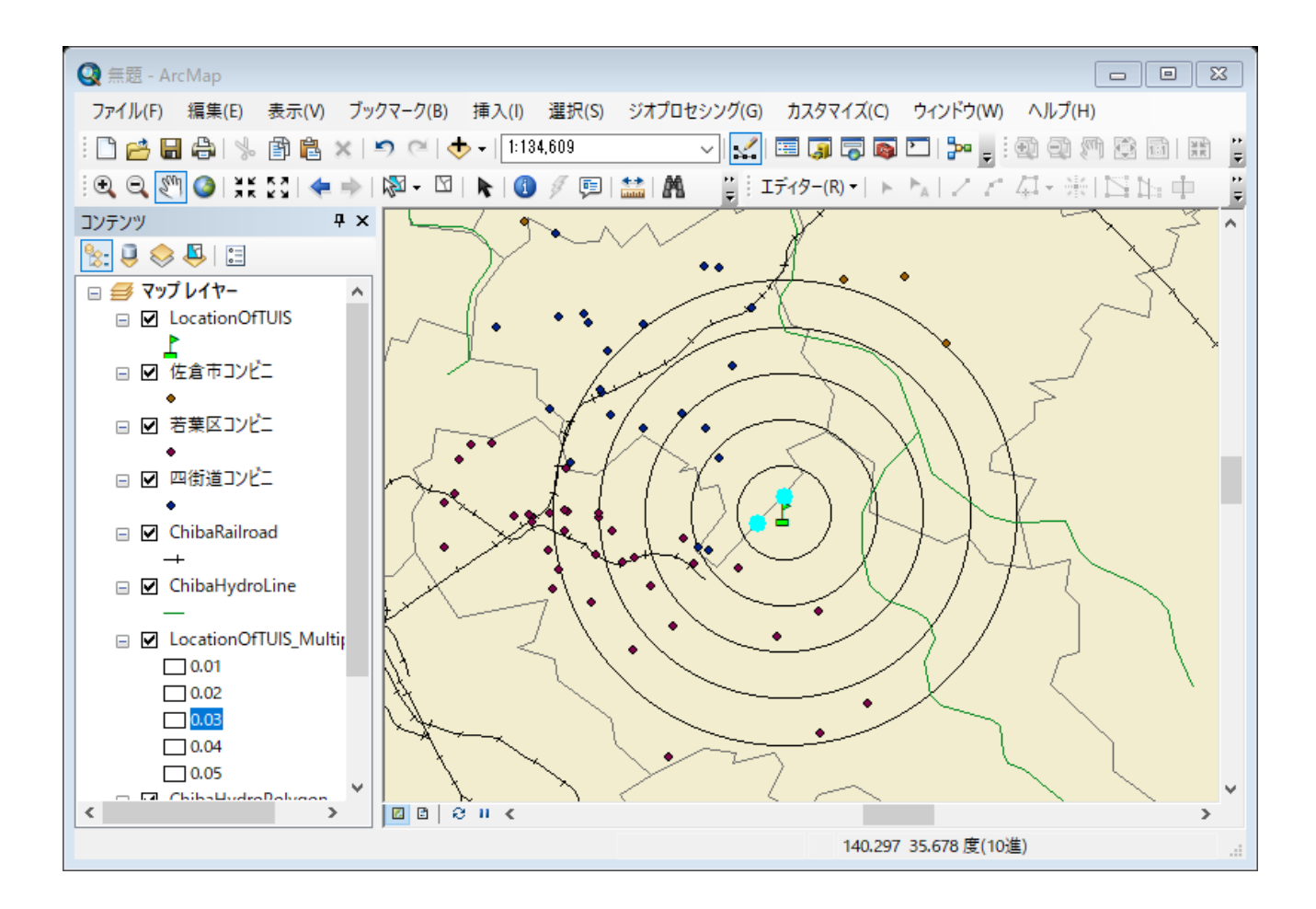

続いて、選択から統計情報をクリックする。

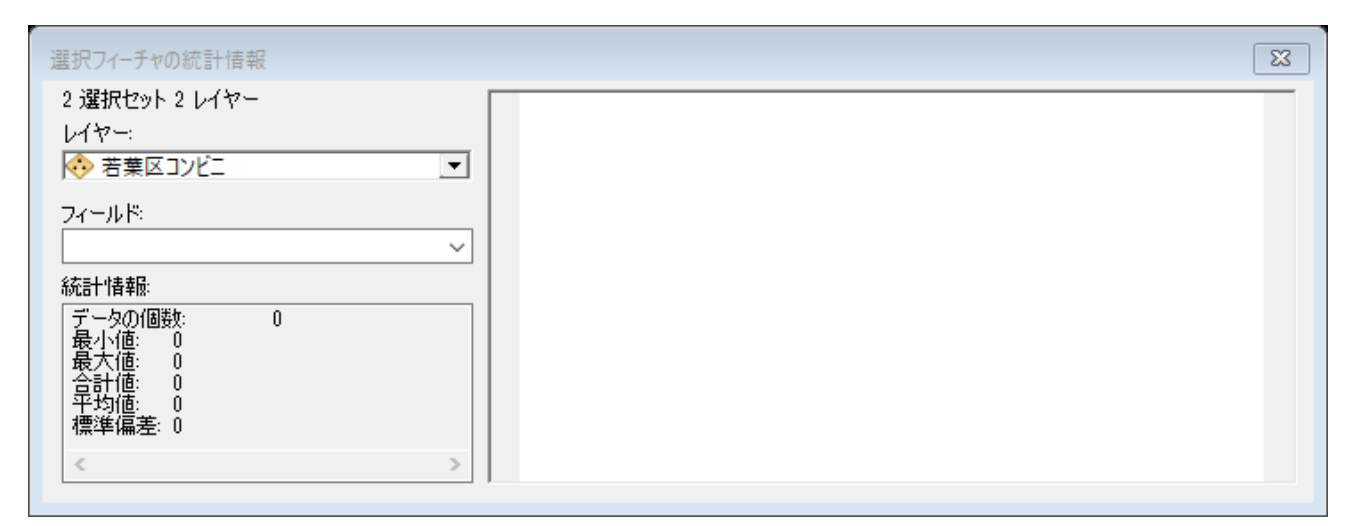

この結果、若葉区コンビニと四街道コンビニの二つのレイヤーにおいて、二つのコンビニが選 択されたことが分かる。

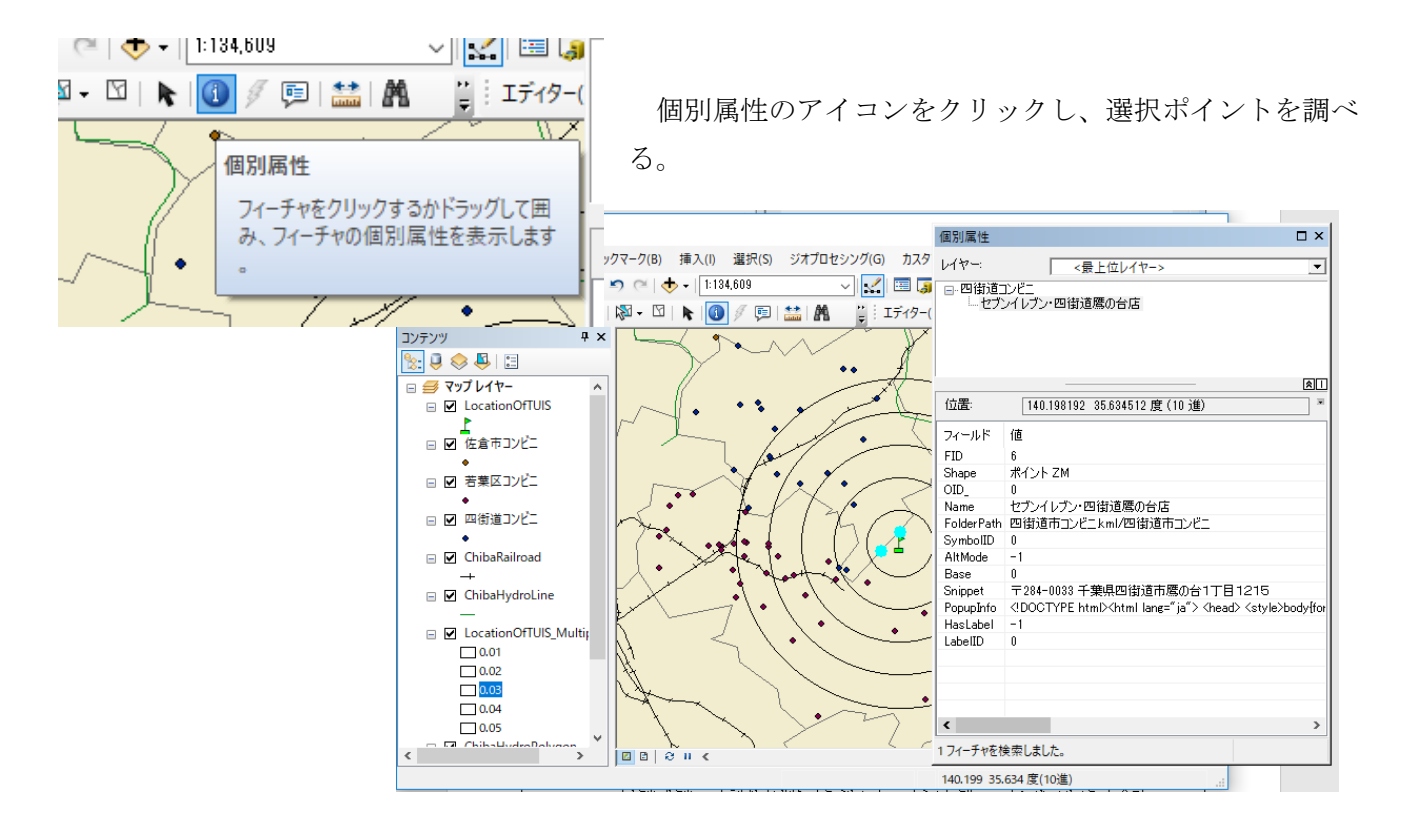

|        | セブンイレブン | ディリーヤマサキ | ファミリーマート | ミニストップ | ローソン+スリーエフ | 合計 |
|--------|---------|----------|----------|--------|------------|----|
| 1km 圏内 | 2       | 0        | 0        | 0      | 0          | 2  |
| 2km 圏内 |         |          |          |        |            |    |
| 3km 圏内 |         |          |          |        |            |    |
| 4km 圏内 |         |          |          |        |            |    |
| 5km 圏内 |         |          |          |        |            |    |
| 合計     |         |          |          |        |            |    |

## 2 2km 圏内のコンビニ

選択から空間検索を指定する。距離を2kmに相当する0.02度とする。

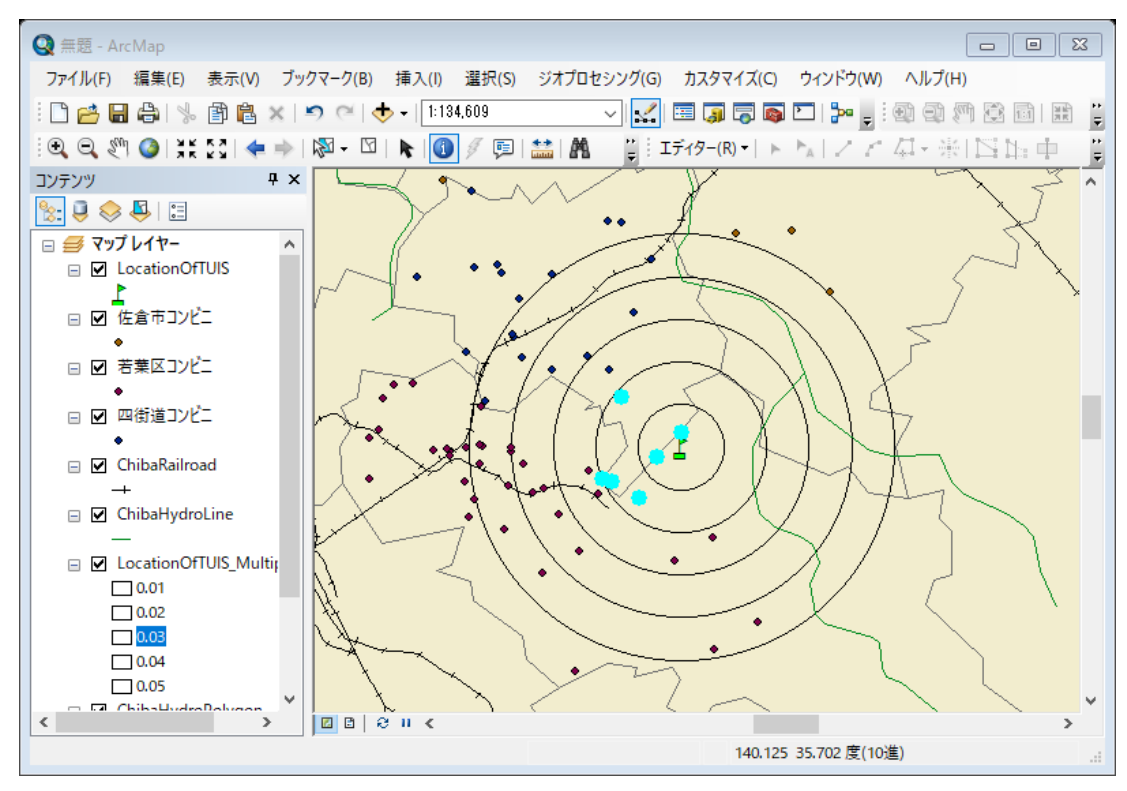

③ 3km 圏内のコンビニ

同様に、距離を3kmに相当する0.03度とし、空間検索する。

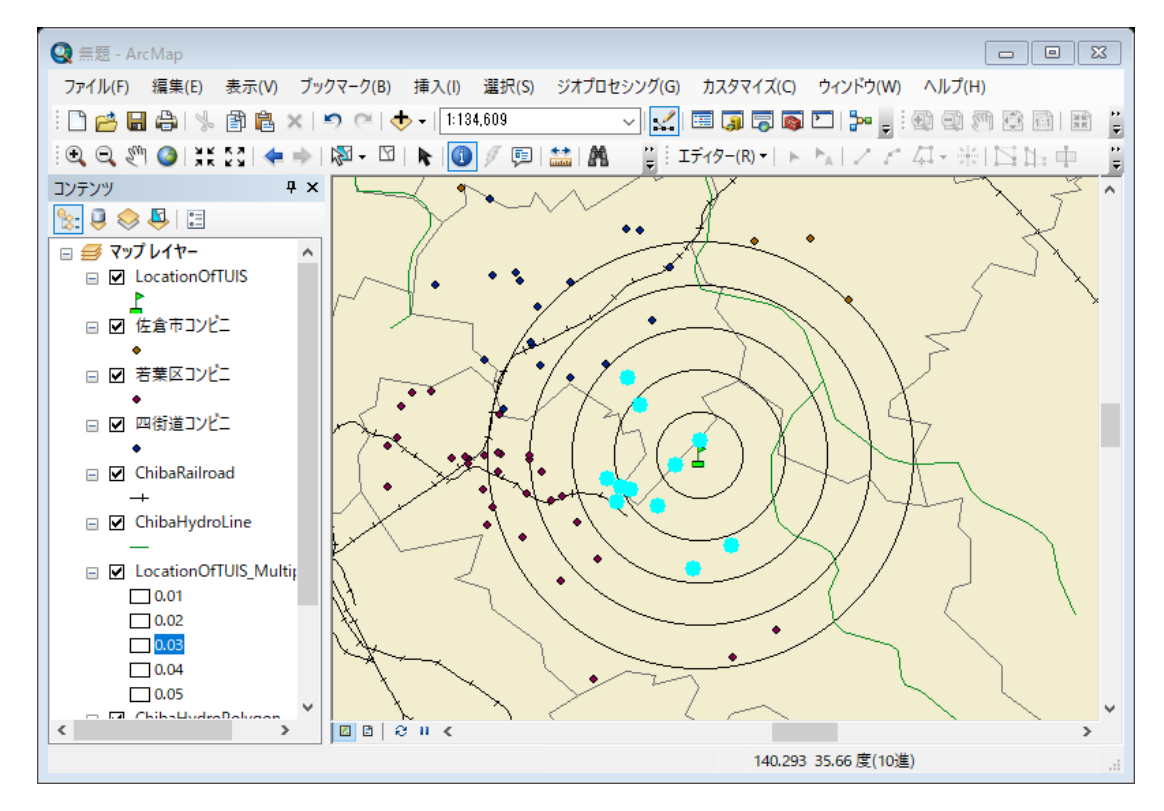

④ 4km 圏内のコンビニ

同様に、距離を4kmに相当する0.04度とし、空間検索する。

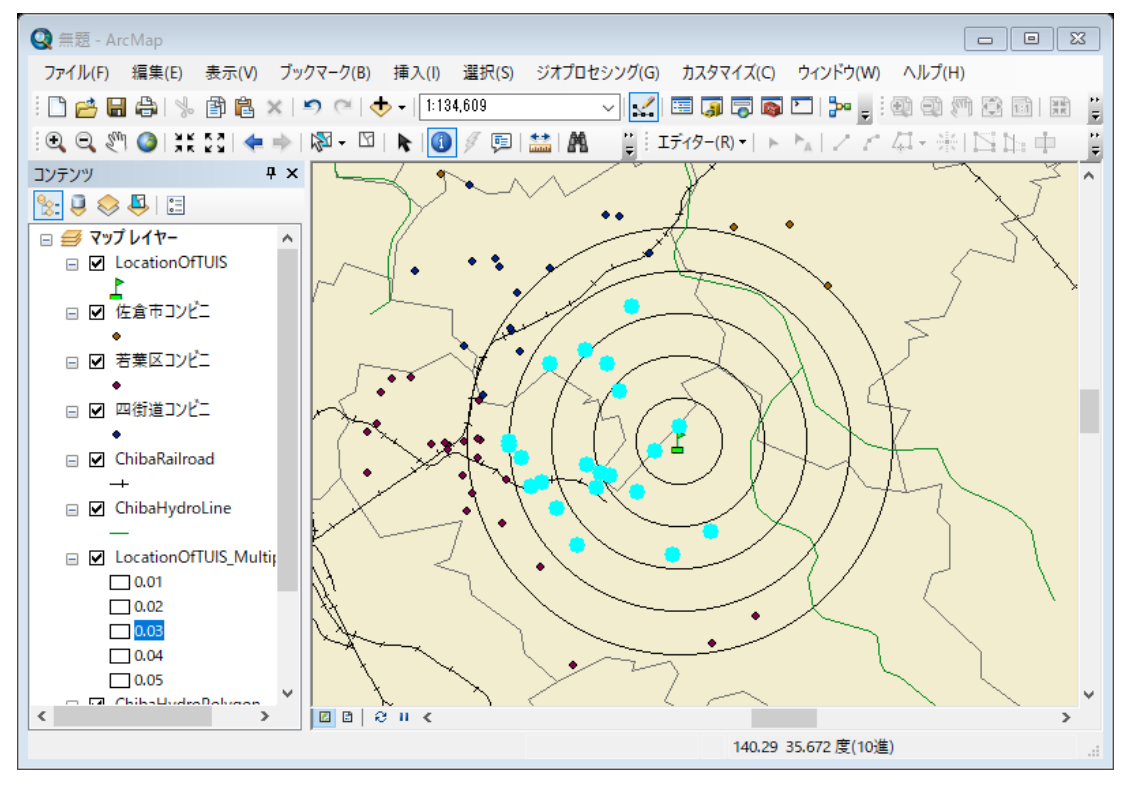

⑤ 5km 圏内のコンビニ

同様に、距離を5kmに相当する0.05度とし、空間検索する。

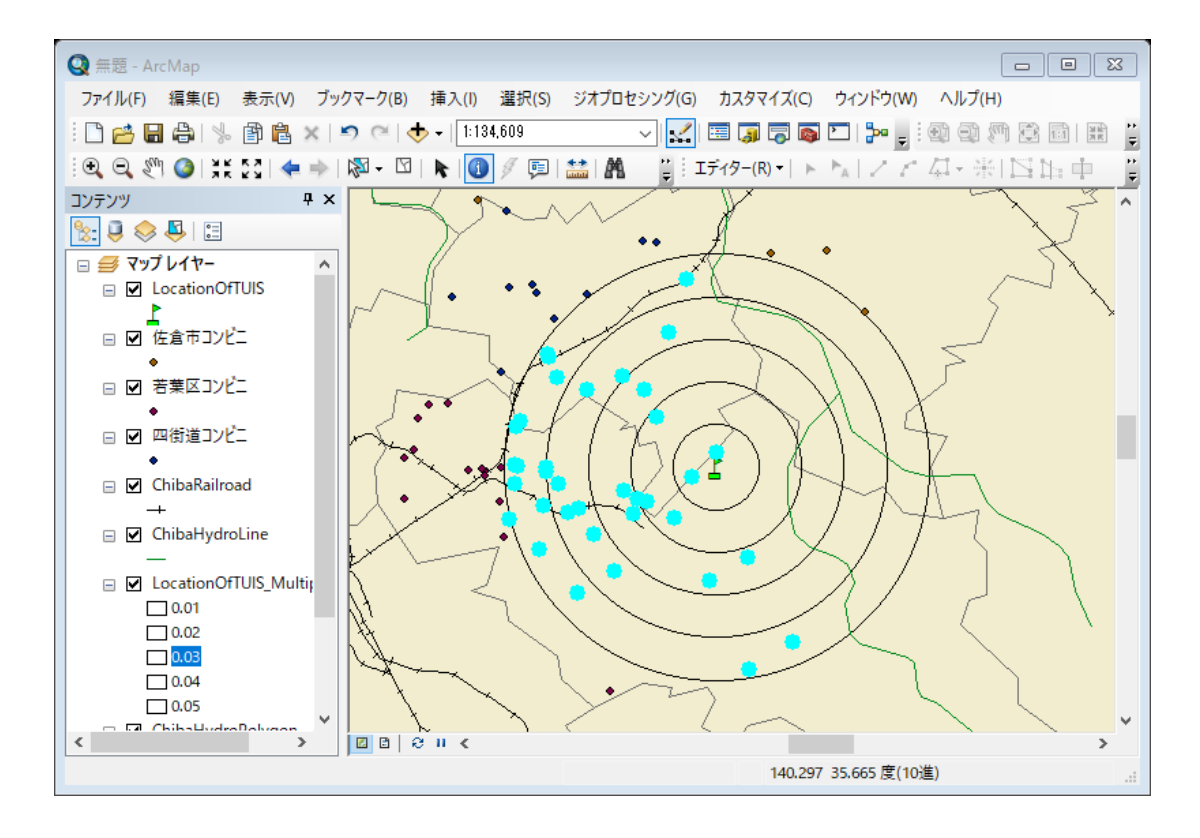

(5) マップのエクスポート

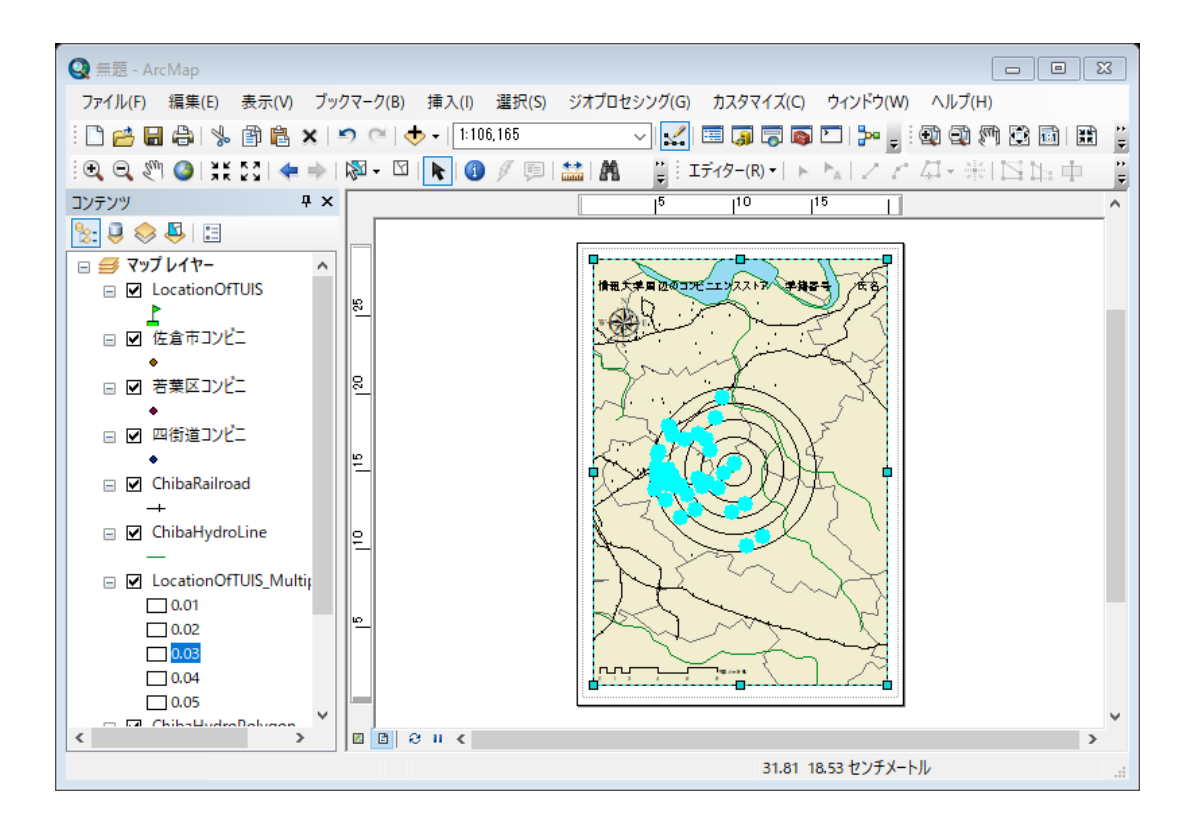

- レイアウトモードとし、方位記号、縮尺記号を確認し、「ファイル」から「マップのエクスポート」を選択し、D:ドライブ、¥TEMPフォルダへ、「コンビニ.jpg」として保存する。縮尺記号は、下記の設定の通り、「幅を固定して調整」を選択する。
- プロジェクトは、Z:ドライブ、「¥空間情報論」のフォルダに、「コンビニ.mxd」として 保存する。

| Stepped Scale Line プロパティ 🛛       |
|----------------------------------|
| 目盛と単位 数字とマーク 形式 フレーム サイズと位置      |
| 縮尺                               |
| 目盛幅(D): 2 km                     |
| 目盛数(V): 4 ►                      |
| 補助目盛数(S): 4 🖨                    |
| □ 0 の前に目盛を 1 つ表示(B)<br>サイズ変更時(WA |
|                                  |
| - 単位                             |
| 日                                |
|                                  |
| ラベル位置(P):                        |
| バーの右                             |
| ラベル(L): キロメートル シンボル(S)           |
| ギャップ(G): 3 pt 🌩                  |
| OK キャンセル 適用(A)                   |

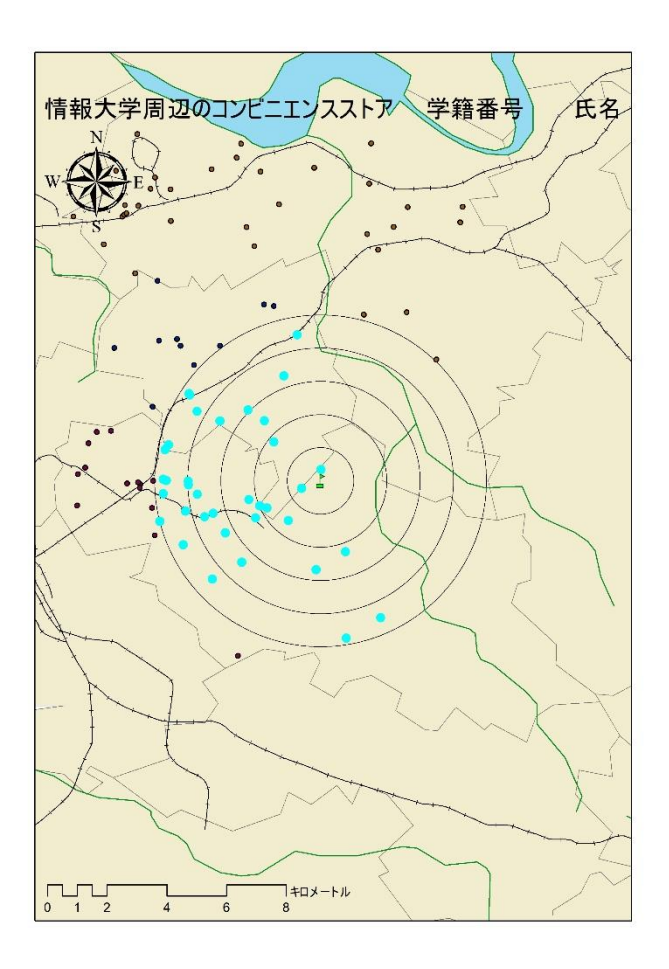

図1 情報大学周辺のコンビニエンスストア

表1 情報大学周辺のコンビニエンスストア内訳

|        | セブンイレブン | ディリーヤマサキ | ファミリーマート | ミニストップ | ローソン+スリーエフ | 合計 |
|--------|---------|----------|----------|--------|------------|----|
| 1km 圏内 | 2       | 0        | 0        | 0      | 0          | 2  |
| 2km 圏内 |         |          |          |        |            |    |
| 3km 圏内 |         |          |          |        |            |    |
| 4km 圏内 |         |          |          |        |            |    |
| 5km 圏内 |         |          |          |        |            |    |
| 合計     |         |          |          |        |            |    |

情報大学から西側の住宅地にコンビニエンスストアが分布し、\_\_\_\_\_が最も多い。